# お知らせ情報メール配信サービスご登録のご案内

入学ガイダンスにてご案内させていただいた「お知らせ情報メール配信サービス」について、以下の資料を参考にメー ルアドレスの登録をお願い申し上げます。機種変更などによりメールアドレスに変更があった場合は、ID/パスワードにて 専用のサイトより行ってください。設定等についての本校へのお問い合わせはご遠慮ください。

### 1. 利用者専用サイトにログイン

携帯電話またはパソコンより以下のサイトにアクセスしてください。 ※パソコンがご利用可能な方はパソコンでの登録をお勧めします。 ※パソコン・携帯電話どちらでも、すべてのアドレスの登録が可能です。 http://www.conpass.jtb.ne.jp/user/(SSL、非SSL共通)

◆QRコード対応の携帯電話の場合はこちらからもアクセスできます。→ ログイン画面が表示されましたら下記のログイン ID 及びパスワードをご入力ください。 ※ログインID、パスワードは半角数字にてご入力ください。また、ハイフンの入力は必要ありません。 ※コールセンターにお問い合わせ頂く際にはログイン ID が必要になります。

#### 2. パスワードの変更

ログインしましたらメニューの「パスワード変更」ボタンを押下してパスワード変更画面に進み、現在の初期仮パスワードの変更をすることができます。パスワードにつきましては、他人に容易に推測されることのないものを設定し、必ず 控えを取り紛失しないようにしてください。(英数字3桁以上10桁以内)

#### 3. メールアドレスの登録

メニューの「メールアドレス登録・変更・確認」ボタンを押下してメールアドレス登録画面に進み、受信先のメールアド レスを登録してください。登録完了後に登録アドレスに確認メールが配信されます。万が一確認メールが届かない場 合は、メールアドレスに間違いがないか、携帯電話またはパソコンの設定に問題がないかご確認ください(裏面の重要 事項をご参照ください)。携帯電話またはパソコンの設定を変更した場合はメニューの「テストメール送信」から、対象 メールアドレスの「テストメール送信」ボタンを押し、メールが届くことをご確認ください。何回でも可能です。 尚、携帯電話の機種変更などでメールアドレスを変更された時にも、この画面で変更して頂く事になります。

〔高等部〕 年 組 番

ログインID及びパスワード

| ログイン ID : | _ |
|-----------|---|
| 初期仮パスワード  | : |

※ID およびパスワードは再発行しませんので、在学中紛失しないように管理をお願いいたします。

(再発行手数料は100円になります。)

※設定等についての学校へのお問い合わせはご遠慮ください。

## モバイル端末(携帯電話)での受信拒否設定に関する注意事項(重要)

### <メール受信拒否に対する指定ドメイン許可の設定について>

①受信拒否設定をされている方や、初期設定で受信拒否設定がされていた方でメールが届かない方はお使いの携帯電話・スマートフォン・PHSの設定をご確認いただき、下記の設定をお願いいたします。

# ※設定を行なう際、購入時に設定した暗証番号(数字4桁)が必要になります。お忘れの場合は、携帯電話シ ョップでご確認ください。

### <指定ドメイン許可の設定>

@conpass.jtb.ne.jp (お知らせ情報メール送信元アドレスドメイン)

指定ドメインのみを受け付ける設定になります。上記のドメインからのメールを受信できるように設定してくだ さい。(半角小文字)

②URL リンク付きメール受信拒否機能を使用している場合は、これを許可するよう設定してください。

特にSoftbankは初期設定で受信拒否機能を設定してる機種がございますのでご確認ください。

- ③確認メールの再取得については、上記①②の設定を行った後に、利用者専用サイトの「テストメール送信」から、対象のメールアドレスの「テストメール」ボタンを押し、再取得をしてください。何回でも可能です。
- <指定ドメイン許可設定方法がわからない方で、ショップに設定を依頼する場合について> ・必ず、この「ご登録の案内」を持参してください。
  - ・「現在の受信拒否設定を解除せずに、この紙に書かれている指定ドメイン(@conpass.jtb.ne.jp)許可の登 録だけを設定してください」とお伝えください。
  - ※ショップの方で間違えて受信拒否の解除だけをしてしまうことがあり、その場合は以降に迷惑メールが届いてしまいますのでご注意ください。
- 指定ドメイン設定の操作方法は機種により異なりますので、詳しくはお使いの携帯電話の取扱説明書・Web サイト、または携帯電話ショップでご確認ください。
  - 参考:携帯電話各社の Web サイト URL

Softbank <u>http://mb.softbank.jp/mb/</u>

au <u>http://www.au.kddi.com/</u>

NTT docomo <u>http://www.nttdocomo.co.jp/</u>

Y ! mobile <u>http://www.ymobile.jp/index.html</u>

★利用者専用サイト

<u>http://www.conpass.jtb.ne.jp/user/</u>(SSL、非SSL共通)
◆QR コード対応の携帯電話の場合はこちらからもアクセスできます。-

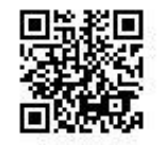

★操作マニュアル 覧 pdf

パソコンから利用者専用サイトにログイン → メニュー画面の下「※ マニュアルはこちら」をクリック。

★メールアドレスの登録サポートお問い合わせ HotConPass コールセンター TEL:0120-77-0801 09:30~18:00(土日祝祭日を除きます)